# Verordnung nach § 37 (1a) anlegen

Sie möchten nach Vorgabe der Krankenkasse eine Verordnung nach der Grundlage §37 (1a) abrechnen, wobei es sich um die Unterstützungspflege handelt - gern unterstützen wir Sie hierbei:

## Lösungsweg 1

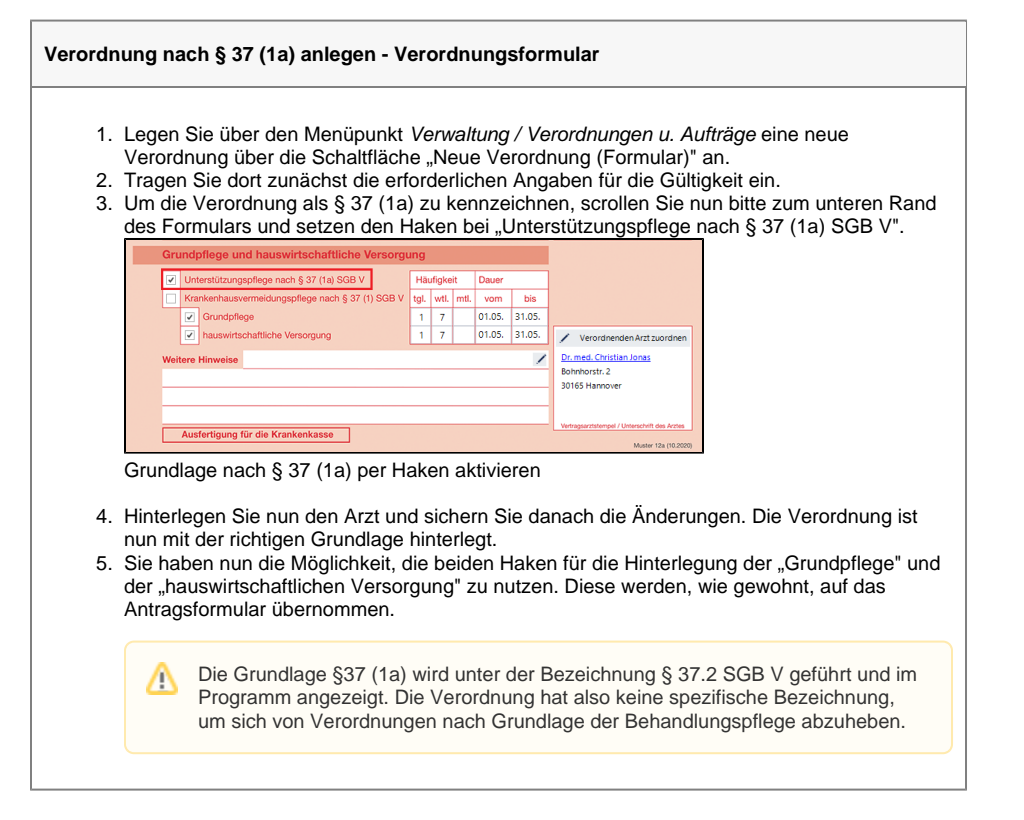

## Lösungsweg 2

Verordnung nach § 37 (1a) anlegen - Auftragsmaske - MediFox finance

Falls Sie über MediFox finance abrechnen, ist folgender Lösungsweg anzuwenden:

- 1. Legen Sie über den Menüpunkt Verwaltung / Verordnungen u. Aufträge eine neue Verordnung über die Schaltfläche "Neuer Auftrag" an.
- 2. Tragen Sie dort zunächst die erforderlichen Angaben für die Gültigkeit und den Arzt ein. 3. Wählen Sie die Grundlage § 37.1 SGB V aus.
- 4. Um die Verordnung als § 37 (1a) SGB V zu kennzeichnen, wählen Sie in der Auswahlliste "DTA" die "Regelleistung nach § 37 (1a) S.1 SGB V" aus.
- Sichern Sie danach die Änderungen. Die Verordnung ist nun mit der richtigen Grundlage 5 hinterlegt.
- 6. Sie können die Leistungen anschließend eintragen.

## Lösungsweg 3

#### Verwandte Artikel

- Haken setzen in der Verordnung löst einen Hinweis aus
- Auftrag/Verordnung anlegen
- Verordnung nach § 37 (1a) anlegen
- Folgeverordnungsautomatik Genehmigungsnummer / -
- datum fehlt im Datenaustausch Genehmigungsdatum stimmt
- nicht mit Datum der Verordnung überein

#### Verordnung nach § 37 (1a) anlegen - Auftragsmaske

- Legen Sie über den Menüpunkt Verwaltung / Verordnungen u. Aufträge eine neue Verordnung über die Schaltfläche "Neuer Auftrag" an.
  Tragen Sie dort zunächst die erforderlichen Angaben für die Gültigkeit und den Arzt ein.
  Wählen Sie die Grundlage § 37.2 SGB V aus.
  Um die Verordnung als § 37 (1a) SGB V zu kennzeichnen, wählen Sie in der Auswahlliste "DTA" die "Regelleistung nach § 37 (1a) S.1 SGB V" aus.
  Sichern Sie danach die Änderungen. Die Verordnung ist nun mit der richtigen Grundlage binterlet
- hinterlegt.
- 6. Sie können die Leistungen anschließend eintragen.

## Lösungsweg

| Schalt                                                                          | Sie in der gewählten<br>st auf die Leistungsgr<br>läche "Leistungsgrung                                                                                                    | Vergütungsvere<br>rundlage nach §<br>dlage konfigurier                                                                                                    | einbarung im Register "<br>37.2 SGB V. Wählen a<br>ren" aus.                                                                                                    | Grundeinstellungen"<br>nschließend die                   |                                                          |
|---------------------------------------------------------------------------------|----------------------------------------------------------------------------------------------------|----------------------------------------------------------------------------------------------------|----------------------------------------------------------------------------------------------------|----------------------------------------------------------|----------------------------------------------------------|
| DTA Grund<br>Ber<br>Hall<br>Hall<br>Hall<br>Hall<br>Hall<br>Hall<br>Hall<br>Hal | kgen zu Behandlungsplege<br>khong<br>Lick Roakenplege (Reptenzung 13 27, 15, 15, 600 V<br>Lick Roakenplege (Reptenzung 13 27, 15, 15, 600 V<br>Lick Roakenplege 137, 25, 506 V<br>andrugsplege 137, 25, 506 V<br>Lick Roakenplege 132, 25, 506 V<br>Lick Roakenplege 132, 506 V<br>Lick Roakenplege 132, 506 V<br>Lick Roakenplege 132, 506 V<br>Lick Roakenplege | Starting on the starting method base      10 / 10 / 10 / 10 / 10 / 10 / 10 / 10 /                                                                                                    | anagpondagen:<br>anadogogudge<br>nice:<br>Inice:<br>In |                                                          |                                                          |
| Leistur                                                                         | jsgrundlage konfigurieren<br>Die ersten beiden Ziffern der Positionsnummer unterscheiden sich je Grundlage:                                                                                                    |                                                                                                    |                                                                                                    |                                                          |                                                          |
|                                                                                 | § 37.1 -<br>Krankenhausverm                                                                                                    | eidungspflege                                                                                                    | § 37.2 -<br>Behandlungspflege                                                                                                    | § 37.1 a -<br>Unterstützungspflege<br>nach Regelleistung | § 37.1 a -<br>Unterstützungsp<br>nach<br>Ermessensleistu |
|                                                                                 | 01 - X - XXX                                                                                                    |                                                                                                    | 03 - X - XXX                                                                                                    | 10 - X - XXX                                             | 11 - X - XXX                                             |
| (1a) S<br>Überne<br>Wechs<br>öffnen                                             | SB V und die Ermesse<br>shmen Sie danach die<br>eln Sie nun zurück in<br>Sie den angelegten A<br>Erka Müler                                                                                                    | Ar Topological Control Control | Normality  Arrelin C Arrelin (k)    Normality  Arrelin C Arrelin (k)    Normality  Microsoft (k)    Normality  Microsoft (k)    Normality  Microsoft (k)                                                                                                    | ngen u. Aufträge und                                     |                                                          |

# Hintergrundinfo

Bitte beachten Sie, dass Sie Verordnungen korrekt nach § 37 (1a) SGB V angelegen, damit im Datenträgeraustausch die richtige Positionsnummer übertragen wird.